## Stappenplan inschrijven buitenlessen

## Wilt u inschrijven via een app op uw telefoon/tablet ? (Voor inschrijven via uw laptop scroll door naar beneden)

1. Download via de Google Play Store of Appstore de App:

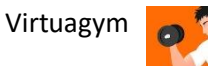

2. Open de App en kies voor "Log in"

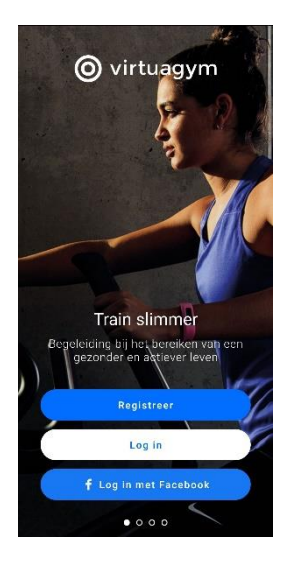

 Log in met de bij u bekende inloggegevens waarmee u in het verleden uw account geactiveerd heeft. Bent u het wachtwoord vergeten ? Ga dan naar <u>fysiofit-</u> <u>vught.virtuagym.com</u> en klik onderaan in het witte vak op "Ben je je wachtwoord vergeten ?" Door uw e-mailadres in te vullen kunt u een nieuw wachtwoord aanvragen.

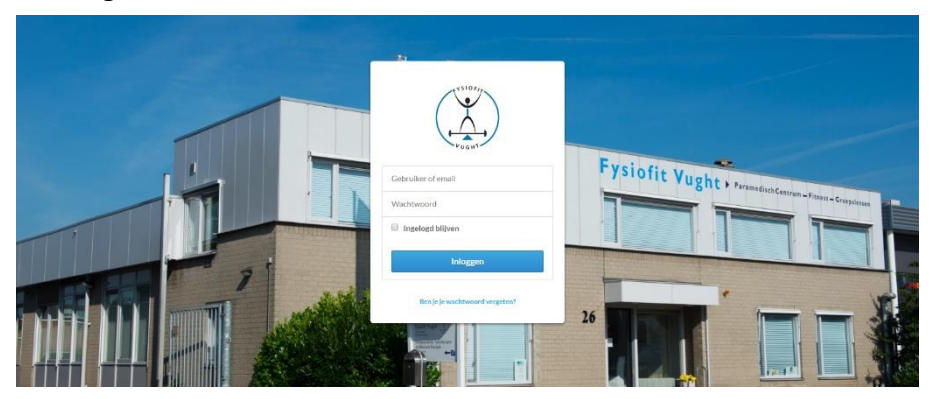

4. Twijfelt u of u een actieve account heeft ? Neem dan telefonisch of via e-mail contact met ons op om de activatiemail opnieuw te ontvangen.

5. Na inloggen in de app kunt u persoonlijke gegevens invoeren, dit kunt u ook "overslaan". U komt terecht in onderstaand scherm met verschillende "tegels". U kiest voor de tegel "Rooster".

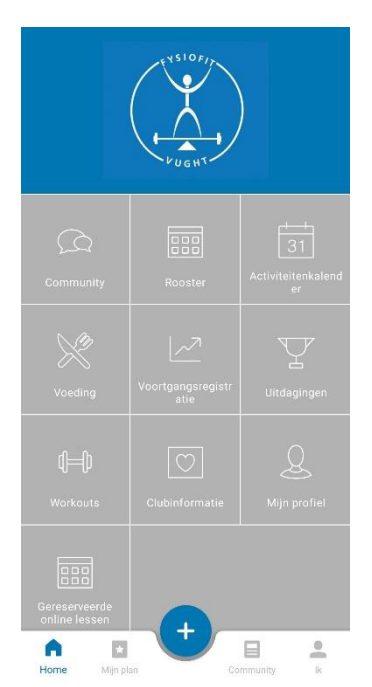

6. U komt terecht op het rooster van de huidige dag. Middels de pijltjes kunt u vooruit bladeren of via het kalender symbool een specifieke dag selecteren. U komt vervolgens terecht op de dag van uw keuze waar u het lesaanbod voor die dag vindt.

| ÷          | Rooster                                                                       | 28         |
|------------|-------------------------------------------------------------------------------|------------|
| <          | dinsdag 02 jun                                                                | >          |
| (<br>09.00 | Groepsles) Rooster Fysiofit Vught                                             | $\odot$    |
| 10:00      | <b>10:15-11:15</b> 0/10                                                       |            |
| 11:00      | Buitentraining<br>10:30 - 11:00 0 / 1<br>Pilates online via<br>Nikits Huigens | 00<br>Zoom |
| 12:00      |                                                                               |            |
| 13:00      |                                                                               |            |
| 14:00      |                                                                               |            |
| 15:00      | +                                                                             |            |

7. Klik op "Buitentraining" en reserveer vervolgens uw les via "Reserveer nu"

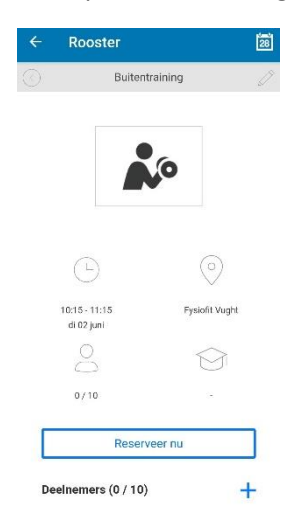

- 8. U bent ingeschreven! Het vakje "buitentraining" in uw rooster is groengekleurd en er staat een vinkje rechtsonder in de hoek.
- Kunt u toch niet meedoen ? Dan graag uw les annuleren zodat een ander deel kan nemen. Nadat u bent ingelogd volgt u de stappen 5 t/m 7: bij stap 7 kiest u voor "annuleer reservering"

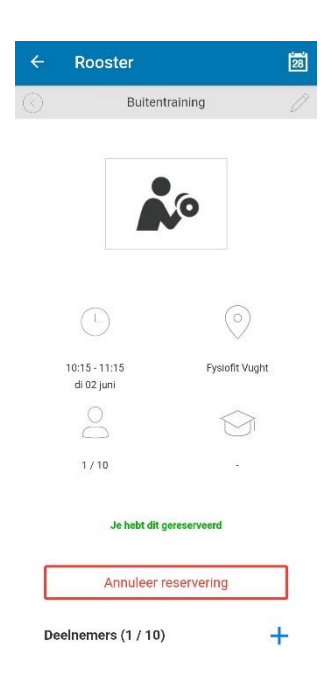

Wanneer het niet lukt om in te schrijven, neem dan contact met ons op, of stuur een e-mail naar m.smeulders@fysiofitvught.nl

## Wilt u inschrijven via een laptop/desktop?

Volg dan deze stappen:

 Log in op de online omgeving van Fysiofit Vught: <u>fysiofit-vught.virtuagym.com</u>. Bent u het wachtwoord vergeten ? Klik onderaan in het witte vak op "Ben je je wachtwoord vergeten ?" Door uw e-mailadres in te vullen kunt u een nieuw wachtwoord aanvragen.

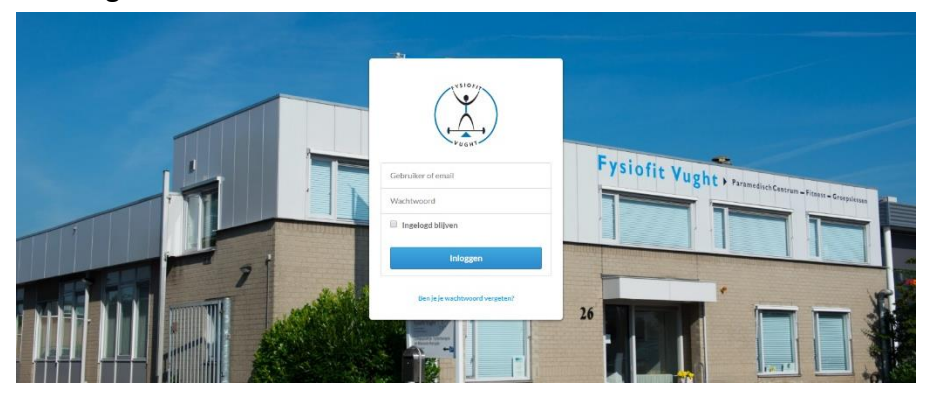

- 2. Twijfelt u of u een actieve account heeft ? Neem dan telefonisch of via e-mail contact met ons op om de activatiemail opnieuw te ontvangen.
- 3. Ga naar rooster en klik op de les van uw keuze

| ĩt Vught 👻 | Roosters                                                  |                                                                  |                                         |                                                              | Mijn R                                                        | ooster (Groepsles) Roo | ister Fysiofit Vught Alles |  |
|------------|-----------------------------------------------------------|------------------------------------------------------------------|-----------------------------------------|--------------------------------------------------------------|---------------------------------------------------------------|------------------------|----------------------------|--|
|            | Opties 👻 Klantwee                                         | rgave 🔻                                                          |                                         |                                                              | Zoek leden                                                    | Activiteit             | Coach                      |  |
| fiel       | vorge (Groepsles) Rooster Fysiofit Vught Week 23 🖻 volgen |                                                                  |                                         |                                                              |                                                               |                        |                            |  |
| nder       | maandag 01 jun                                            | 🔘 dinsdag 02 jun 🔘                                               | woensdag 03 jun                         | donderdag 04 jun                                             | vrijdag 05 jun                                                | zaterdag 06 jun        | zondag 07 jun              |  |
|            |                                                           | Buitentraining                                                   | Bodyfit Buiten                          | Buitentraining                                               | Bodyfit Buiten                                                |                        |                            |  |
|            |                                                           | 10:15 - 11:15                                                    | 09:00 - 10:00<br>07:10                  | 10:15 - 11:15                                                | 08:45 - 09:45<br>Kann Nayo 0 / 10                             |                        |                            |  |
|            |                                                           | Pilates online via Zoom<br>10:30 - 11:30<br>Neta Harcena 0 / 100 | Buitentraining<br>10:15 - 11:15         | Yoga online via Zoom<br>10:30 - 11:30<br>Patron Keer 0 / 100 | Pilates online via Zoom<br>10:30 - 11:30<br>Perce Root 07:100 |                        |                            |  |
|            |                                                           | Yoga online via Zoom                                             | Pilates online via Zoom                 |                                                              |                                                               |                        |                            |  |
|            |                                                           | 19:30 - 20:30<br>Patrice Acet 0 / 100                            | 19:30 - 20:30<br>Nileta Huggens 0 / 100 |                                                              |                                                               |                        |                            |  |
|            |                                                           |                                                                  |                                         |                                                              |                                                               |                        |                            |  |

4. U ziet onderstaand scherm: klik op "reserveer nu"

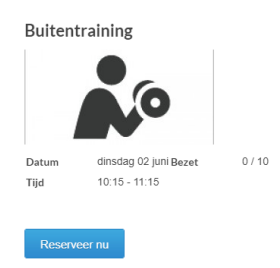

5. U bent ingeschreven! Het vakje "buitentraining" in uw rooster is groengekleurd en er staat een vinkje rechtsonder in de hoek.

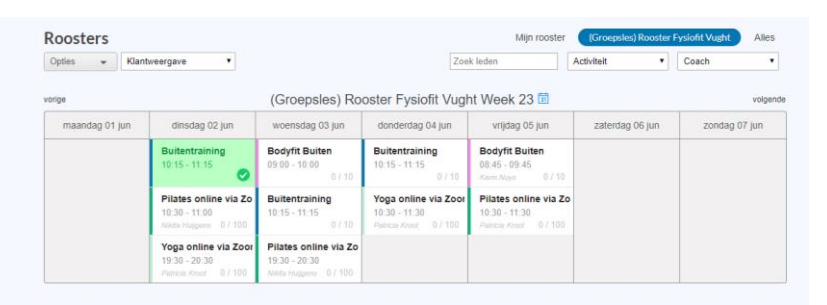

6. Kunt u toch niet meedoen ? Dan graag uw les annuleren zodat een ander deel kan nemen. Log in en herhaal stap 3 en 4: bij stap 4 kiest u voor "annuleer reservering"

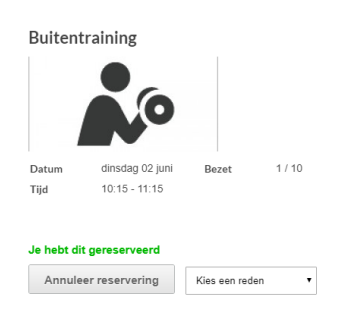

Wanneer het niet lukt om in te schrijven, neem dan contact met ons op, of stuur een e-mail naar m.smeulders@fysiofitvught.nl